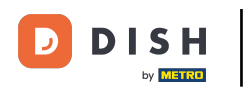

## • The first step is to open your received e-mail et click on merci de bien vouloir cliquer ici.

| Bonjour testtesttest owner,<br>Félicitations !! Votre nouveau restaurant <b>testtesttest</b> a été créa<br>succès.<br>Nous avons créé un utilisateur afin de vous permettre de gérer<br>compte et le menu.<br>Votre nom d'utilisateur est :<br>Pour définir le mot de passe <u>merci de bien vouloir cliquer ici</u><br>Vous pouvez également copier et coller le lien ci-dessous dans<br>nouvelle fenêtre de votre navigateur :<br><u>https://testtes-test.order.acc.app.hd.digital/admin/login/reset/</u><br><u>code=5HVIbDWgJR2UKnFiyX5RkMvFdGSP6Vj5eR7bRhdpWr</u> | é avec<br>Votre |
|----------------------------------------------------------------------------------------------------|-----------------|
| © 2020 testtesttest. All rights reserved.                                                                                                    |                 |

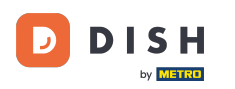

TRéinitialisez votre mot de passe en en saisissant un nouveau.

| Reset your Password Password |  |
|------------------------------|--|
| Confirm Password             |  |
| Back to Login Reset Password |  |
|                              |  |
|                              |  |
|                              |  |

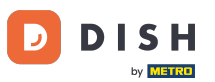

Commande DISH - Comment récupérer votre mot de passe

Confirmez le nouveau mot de passe en le saisissant à nouveau et cliquez sur réinitialiser le mot de passe.

| Reset your Password Back to Login Reset Password |                              |  |
|--------------------------------------------------|------------------------------|--|
| Back to Login Reset Password                     | Reset your Password          |  |
| Back to Login Reset Password                     |                              |  |
|                                                  | Back to Login Reset Password |  |
|                                                  |                              |  |

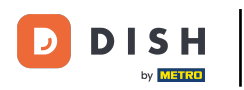

Cliquer sur

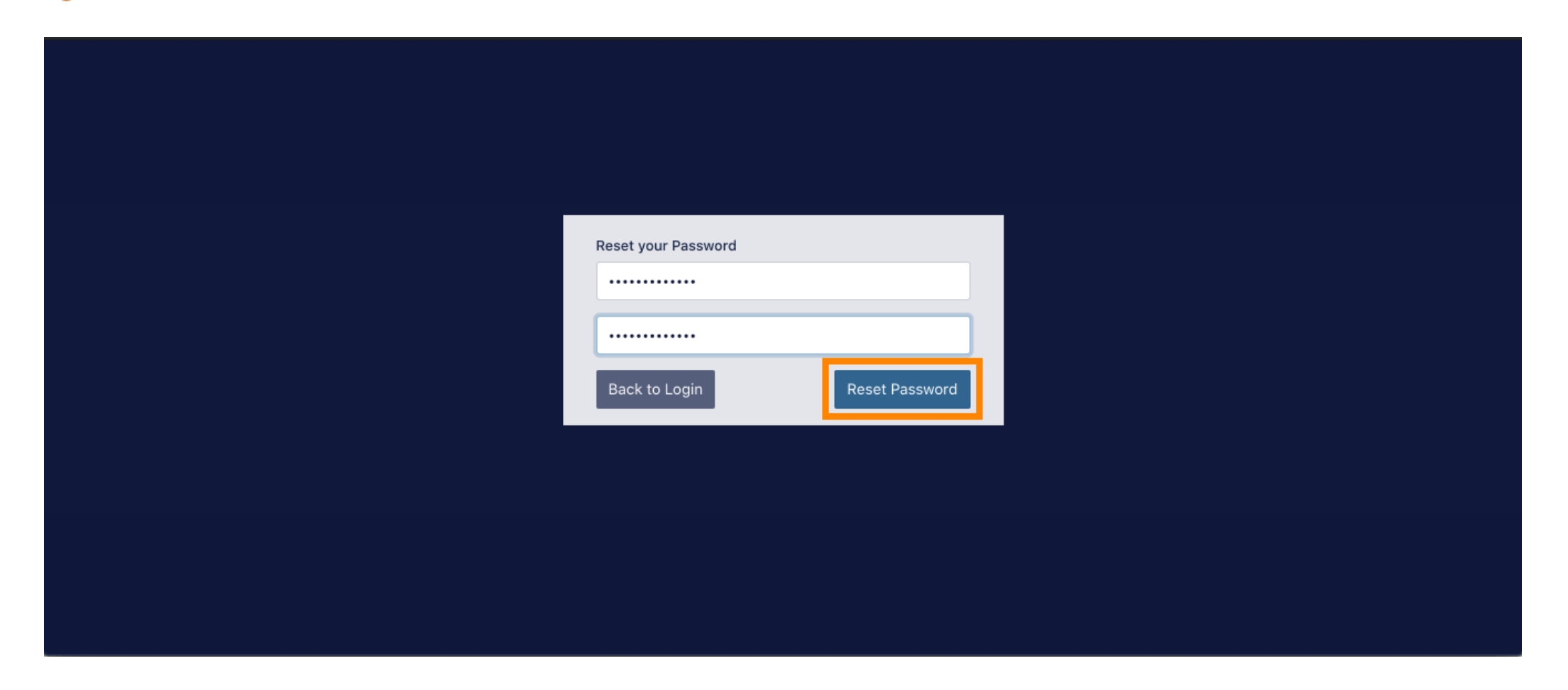

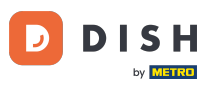

Commande DISH - Comment récupérer votre mot de passe

**Connectez-vous maintenant en saisissant votre nom d'utilisateur (adresse e-mail)**.

| Username              |  |
|-----------------------|--|
| Password              |  |
| Forgot your password? |  |
|                       |  |
|                       |  |

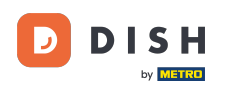

Commande DISH - Comment récupérer votre mot de passe

**Et votre mot de passe**. Cliquez ensuite sur connexion.

| Username              |  |
|-----------------------|--|
| c<br>Password         |  |
| Forgot your password? |  |
|                       |  |

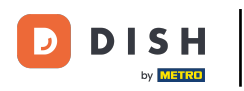

Cliquer sur

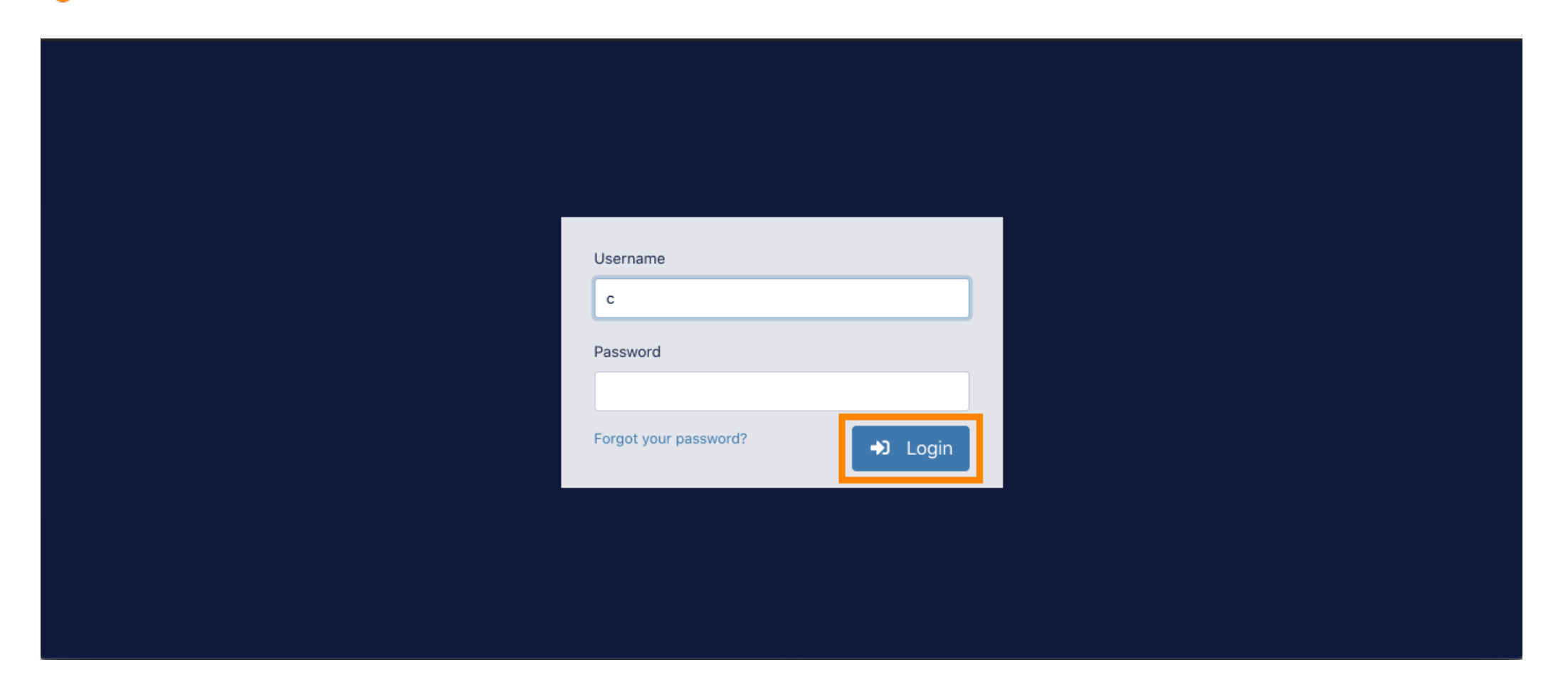

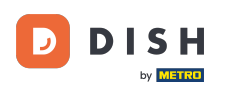

## Voilà. Vous êtes connecté avec succès et vous êtes de retour sur votre tableau de bord.

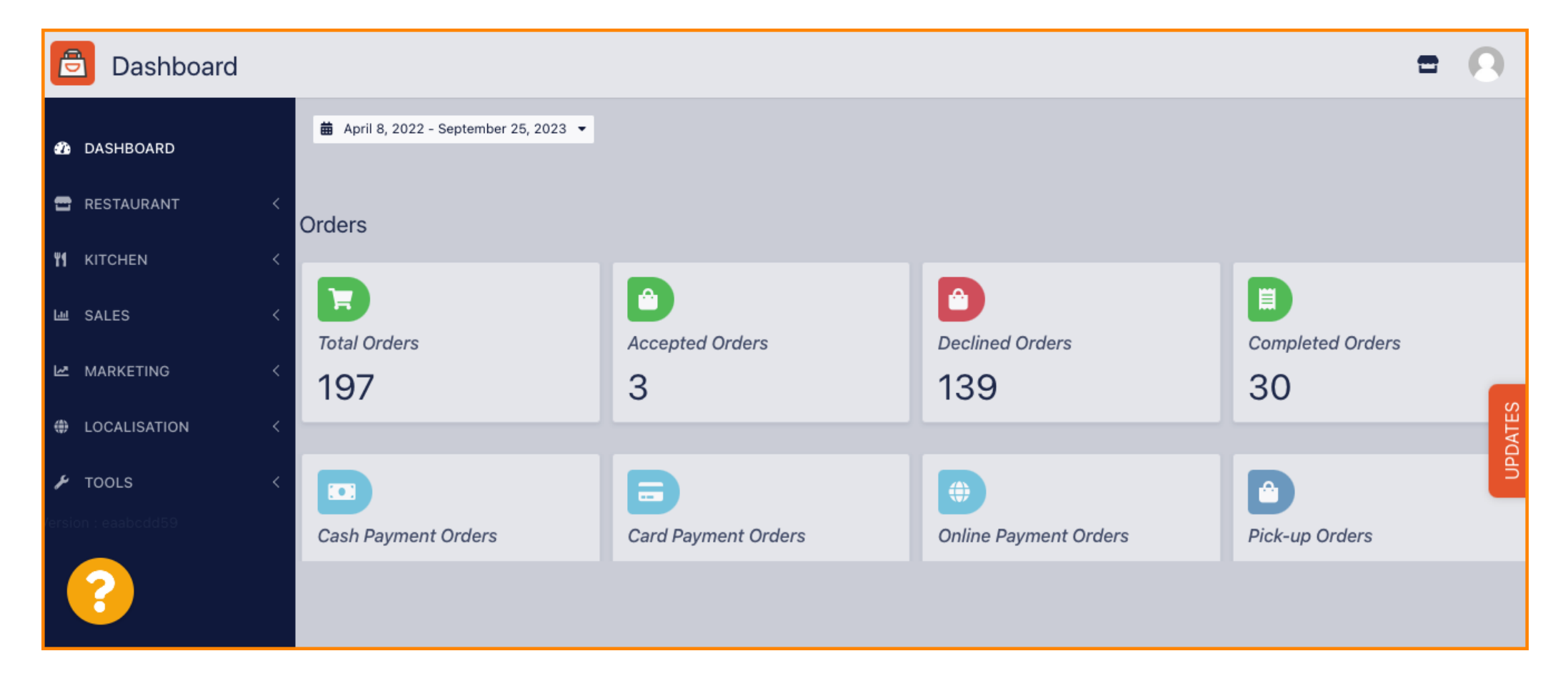

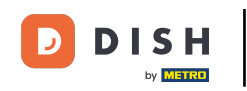

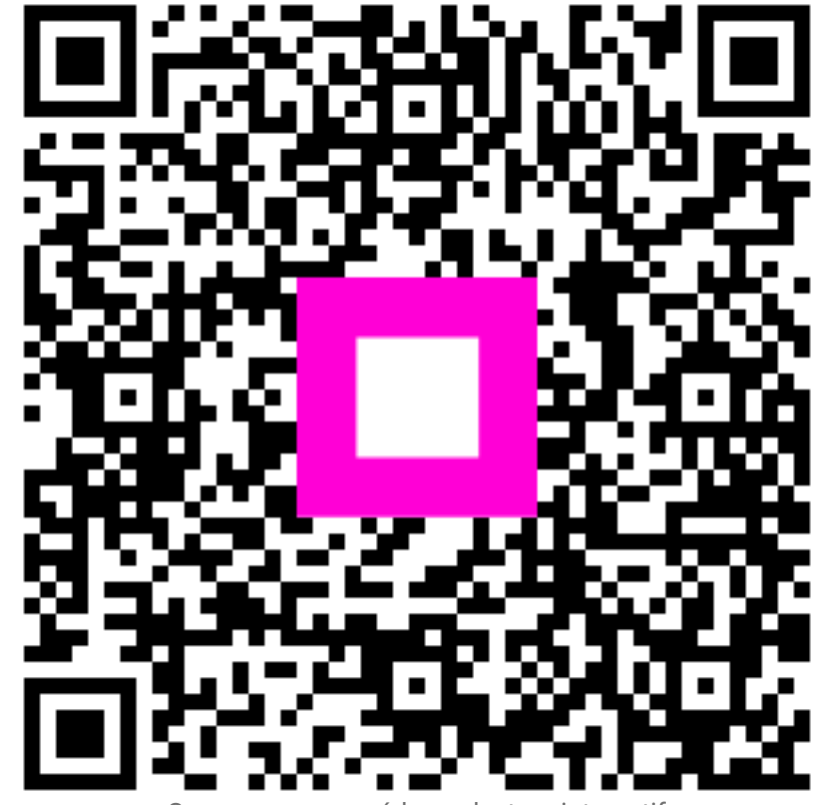

Scannez pour accéder au lecteur interactif